## How to Import Customer Special Price

1. Before you proceed, make sure that you have the csv file for import. to get the latest template, click the **Template button** on Import Customer Special Price From CSV screen. Here is a sample record.

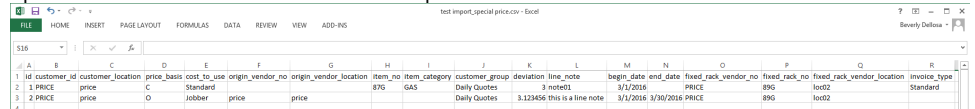

- 2. Open a Customer Entity record and navigate to Customer tab | Pricing tab.
- 3. Click the Import button. This will open the Import Customer Special Price From CSV screen.

| Entity - price               |                 |              |                 |                 |             |            |         |         |
|------------------------------|-----------------|--------------|-----------------|-----------------|-------------|------------|---------|---------|
| New Save Search Refresh Dele | te Undo Additic | onal Close   |                 |                 |             |            |         |         |
| Entity General Customer Ven  | dor Split Farn  | h Locations  | Contacts        | Comments (0)    | History     | Attachmer  | nts (0) | Messag  |
| Detail Misc Pricing Taxing   | Grain Agrimine  | Patronage    | Applicator      | Help Desk       | License     | Transports | Comm    | ission  |
| Special Pricing              |                 |              |                 |                 |             |            |         |         |
| Price Group:                 | ~               |              |                 |                 |             |            |         |         |
| X Remove 🕞 Import 🔡 Layou    | it 🔍 Filter Rec | ords (F3)    |                 |                 |             |            |         |         |
| Customer Location Price Basi | s C             | ost to Use O | rigin Vendor No | o. Origin Vendo | or Location | Item No.   | Item C  | ategory |
|                              |                 |              |                 |                 |             |            |         |         |
|                              |                 |              |                 |                 |             |            |         |         |

- 4. Click the Browse button and select the appropriate csv file.
- 5. Click the Import button.

| Import Customer Special Price From CSV                                 |        |  |  |
|------------------------------------------------------------------------|--------|--|--|
| Import Template Close                                                  |        |  |  |
| Please select the CSV file to import:<br>test import_special price.csv | Browse |  |  |
| ⑦  ①  Q  Ready                                                         |        |  |  |

The process will take a while depending on the number of records for import. If one of the records is not successfully imported, the system will show this message.

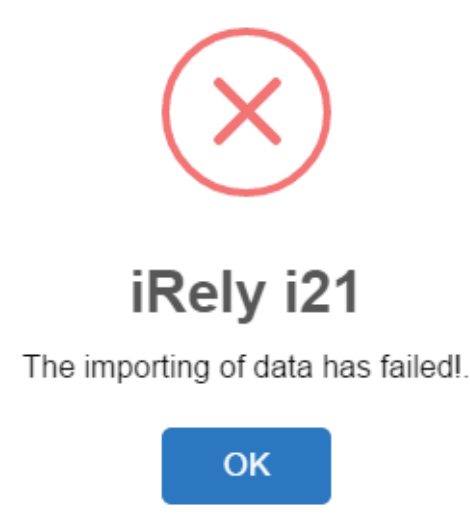

Click OK button to view the import Log which will list down the failed records and why it was not imported.

| Log                                                                                      |  |
|------------------------------------------------------------------------------------------|--|
| Close                                                                                    |  |
| id : 2<br>origin_vendor_no : Does not exists<br>origin_vendor_location : Does not exists |  |

6. Once the import process is successful, the system will show this message. Click **OK button** on it.

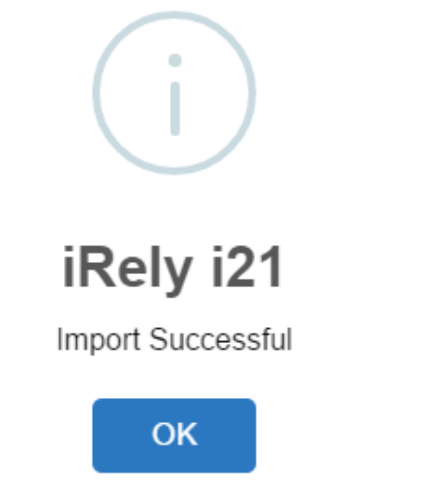

7. Open the Customer record and verify the imported details. Note that the details from csv file that is not necessary to the price basis will be disregarded.

| Entry General Custome Vendor Spit Fam Locations Contacts Comments (I) History Attachments (I) Messages Custom Audit Log (18)                                                                                                   |
|----------------------------------------------------------------------------------------------------|
| Detail Mis: Thriang Traing Grain Agrimme Patronage Applicator Help Desk License Transports Commission Bugback Connexcs Field-shef                                                                                              |
| Special Proing                                                                                                    |
| Price Group:                                                                                                    |
| X Remove By Import 38 Layout Q, Filter Records (F3)                                                                                                    |
| Customer Location Price Basis Cost to Use Origin Vendor No. Origin Vendor Location Item No. Item Costagory Customer Group Deviation Line Note Begin Date End Date Find Back Vendor No. Fixed Rack Vendor Location Invoice Type |
| price Origin Rack + Ams Jobber MIDCE price 3:13:2456 this is a line note 3:11/2016 3/03/2016                                                                                                    |
| price Inventory Cost + Pct Standard 87G GAS 3,00000 note01 3/1/2016 Standard                                                                                                    |
| 0.00000                                                                                                    |